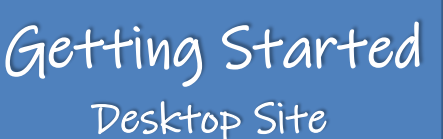

Begin at our website, www.coshoctonlibrary.org

Using the navigational ribbon, hover over 'Digital Library' and select 'Hoopla
 Digital' from the dropdown menu.

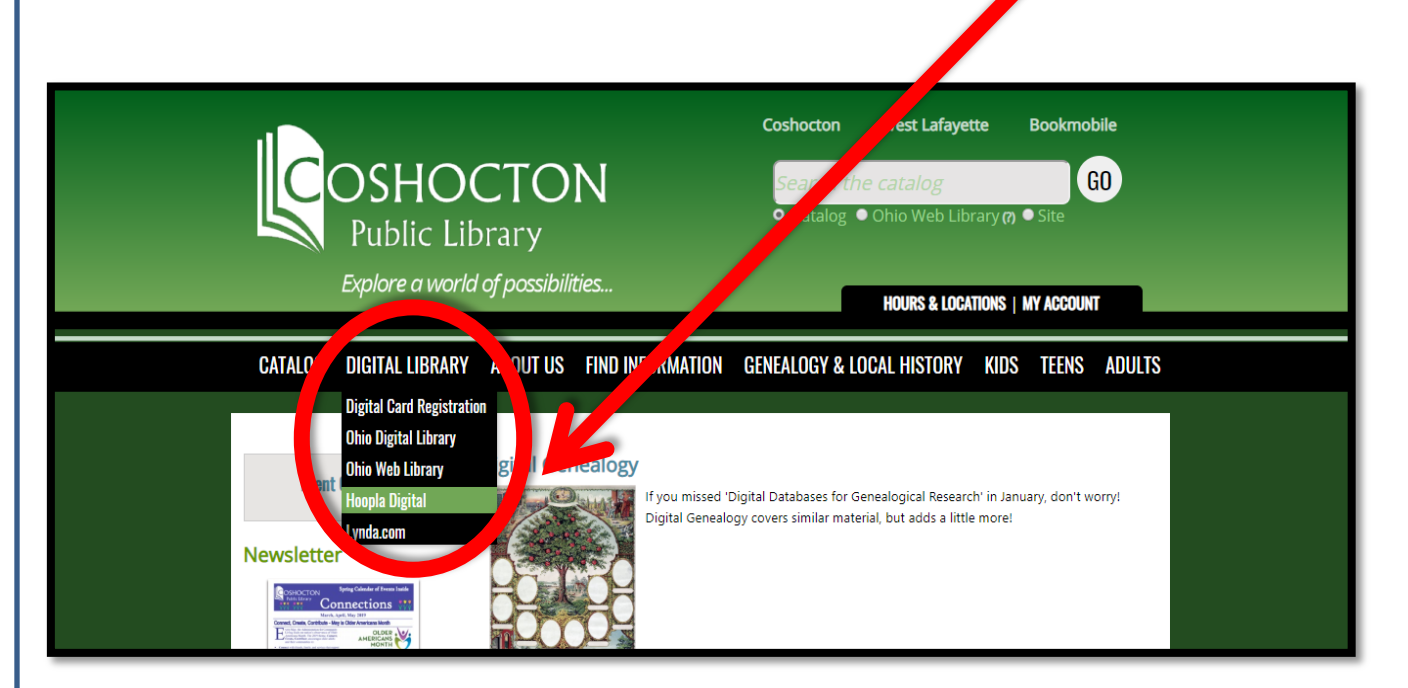

Select 'Get Started Today' to sign-up for a <u>FREE</u> account.

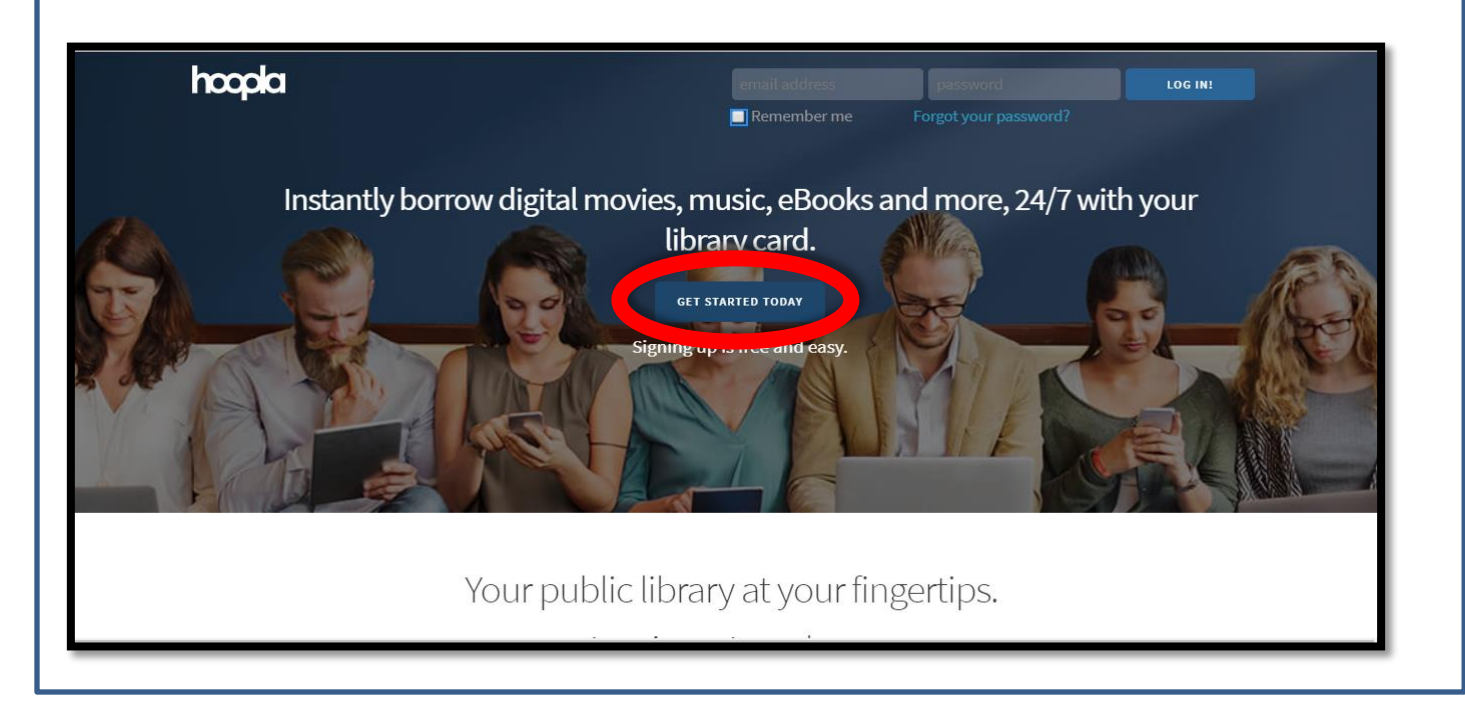

Complete the online registration form and read and 'Agree' to the terms and conditions and privacy policy.

| hoopla           | email address password                                                                                                    | LOG IN!      |
|------------------|----------------------------------------------------------------------------------------------------|--------------|
| noopia<br>Instan | <ul> <li>Your Info</li> <li>Email</li> <li>Confirm email</li> <li>Password (8-40 characters)</li> <li>Confirm password</li> </ul> By clicking agree, you are agreeing to our terms and conditions and our privacy policy. Already have an account? Log in | ×<br>th your |
|                  | AGREE                                                                                                    |              |

Choose 'Coshocton Public Library' as your library. Depending on location service settings, you may have to search for the Coshocton Public Library. To do so, type Coshocton Public Library in the search box on the screen. Once you have selected 'Coshocton Public Library', click the 'Next' button at the bottom of the screen.

| hoopla  |                                                                                                    | 21388900393236c@g | mail                  | LOG IN!    |
|---------|----------------------------------------------------------------------------------------------------|-------------------|-----------------------|------------|
|         |                                                                                                    | Remember me       | Forgot your password? |            |
| Instan  | Choose your library                                                                                                    |                   | ×                     | ith your   |
|         | Q Search by library name, city, state                                                                                                    | or zip code       |                       |            |
|         | Coshocton Public Library<br>созностол, он                                                                                                    |                   | o MILES               |            |
| 10 m    | Guernsey Public Library<br>CAMBRIDGE, OH                                                                                                    |                   | 23 MILES              | The second |
| 10 -    | Muskingum County Library System (O<br>ZANESVILLE, OH                                                                                                    | H)                | 24 MILES              | RUM        |
| F. ( 10 | Dever Dublic Library (OU)                                                                                                    |                   | -                     | T-S-SARSAN |
|         | The list includes over 1,500 library systems in the US and Canada that offer the hoopla service. If your library isn't in the list, please contact them directly and ask them to offer hoopla to their patrons! |                   |                       |            |

Enter your 14-digit library card number as it appears on the back of your library card, underneath the barcode. After entering your library card number, select 'Sign Me Up'.

| hoopla  |                                                 | 21388900393236c@gmail | EOG IN!      |  |
|---------|-------------------------------------------------|-----------------------|--------------|--|
| Instant | Library Card Library card Library card PREVIOUS |                       | x<br>th your |  |
|         | Your public libr                                | ary at your finger    | tips.        |  |

Once registration is complete, you will be asked to login. To login to Hoopla, now and in the future, use the email address and password entered during registration. Never again should you need to enter your 14-digit library card number.

When logged into Hoopla, the user homepage should look similar to the screenshot below.

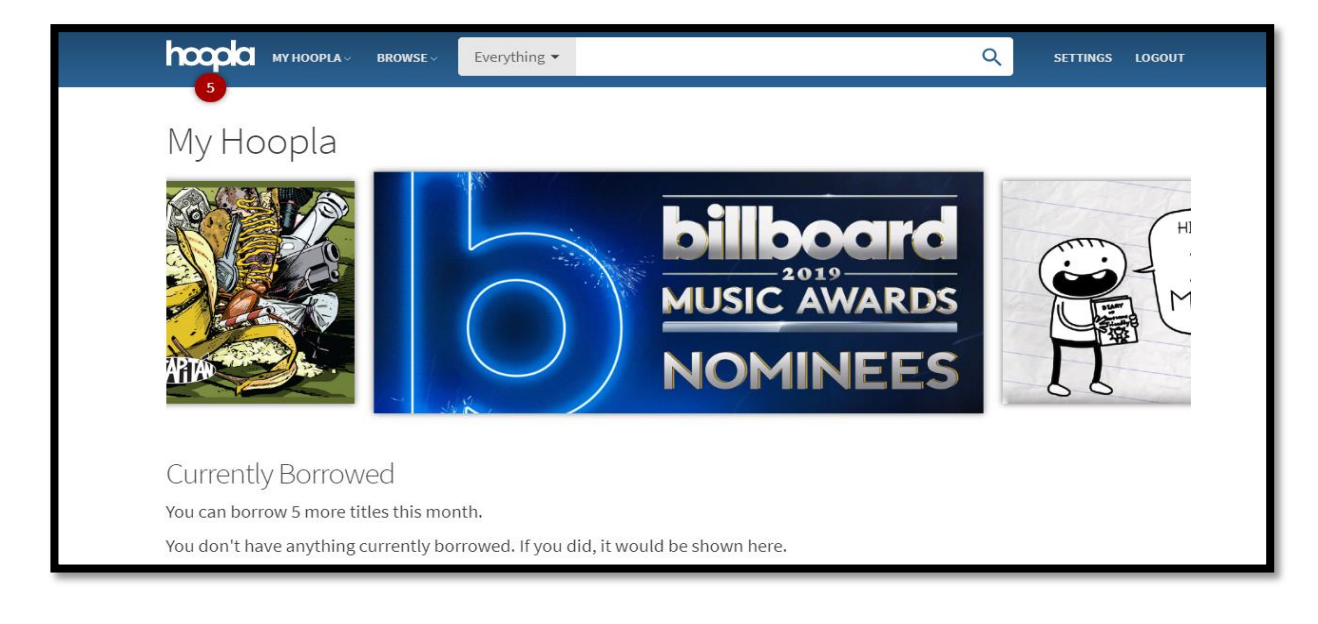

**Coshocton Public Library** 

Logout

#### The Hoopla Experience My Hoopla Menu Desktop Site View borrowed items here View items marked as 'Favorites' here View borrowing history here CPL users are allowed up to 5 borrows a month. Borrows renew at midnight on the first calendar day of the month and expire at 11:59:59 p.m. on Browse Menu the last calendar day of the month. Browse Hoopla by category: See how many borrows you have left per month Audiobooks Movies Music here. Comics Ebooks TV MY HOOPLA -BROWSE V Everything - Everything Audiobooks My Hoopla Movies Music Search Menu Comics Search Hoopla by category: Ebooks Television Audiobooks Movies Author / People Music Comics Categories Ebooks TV Publishers Author/People Categories SUN Series Publishers Series Currently Borrowed You can borrow 5 more titles this month. You don't have anything currently borrowed. If you did, it would be shown here. **Settings Menu** See and access all borrowed Manage your preferences items here. (email notifications, kids mode, and borrowing history) Change your library or library card number Manage genre preferences by category Change/modify your email address

- Change/reset your password
- Ebooks, audiobooks, comics 21 days
- Music 7 days Movies & TV - 3 days Some movies & TV are limited to 2 days
- ~

The Hoopla Experience Desktop Site (continued)

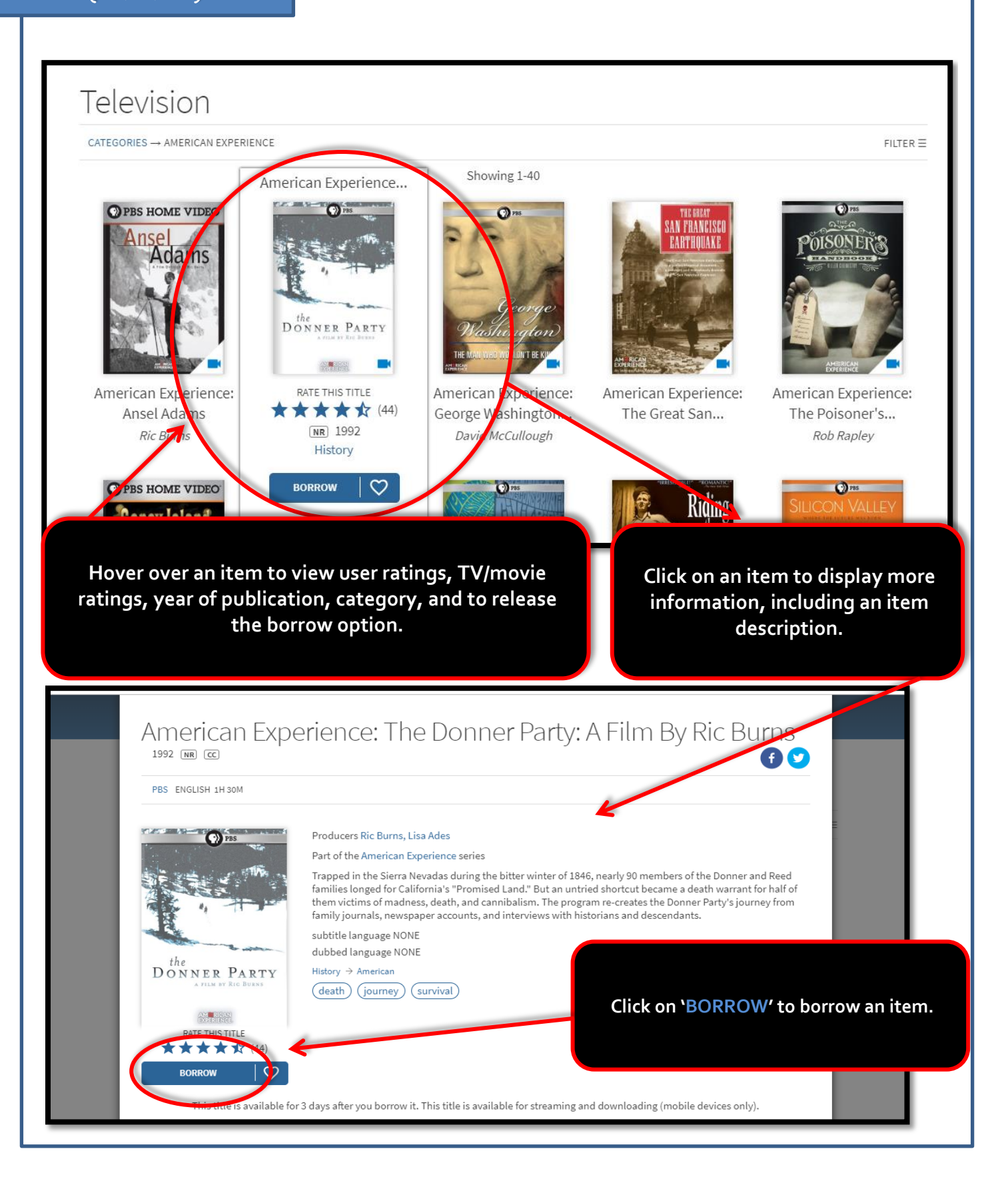

## Getting Started Mobile Devices

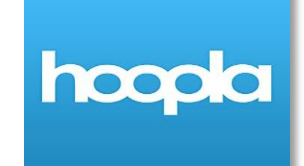

#### Hoopla is available as an app!

Android users, visit the Google Play Store on your phone to download the Hoopla Digital app.
 Apple users, visit the App Store on your phone to download the Hoopla Digital app.

- Once downloaded, open the Hoopla Digital app.
- If you've already signed up for a Hoopla account, simply enter the email address and password you created when you signed up and select 'Login'.
- If you've not signed up for a Hoopla account, sign up by clicking 'Don't have an account? Sign Up' near the bottom of the screen.

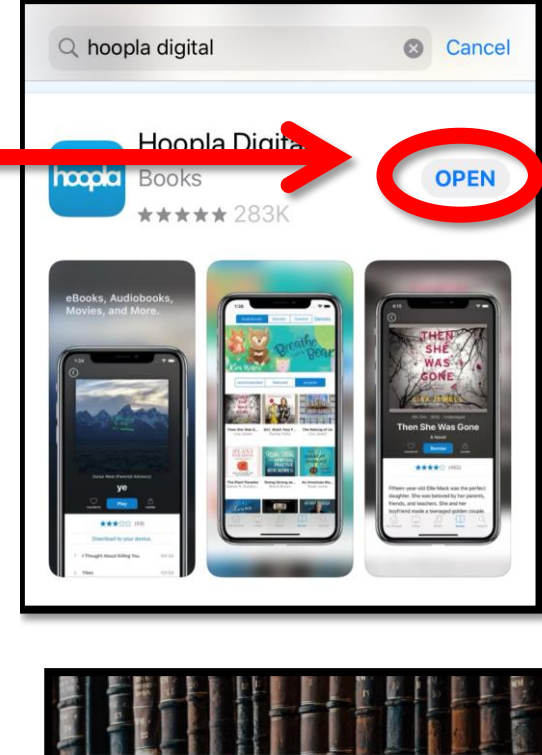

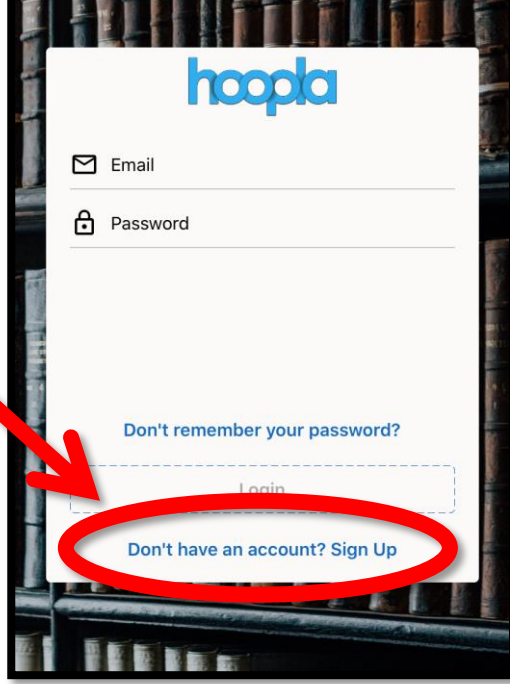

Complete the registration
 form and select 'Next' to
 continue.

The Hoopla app may ask for app permissions, such as location services. Please set these to your personal preferences. An example has been provided for you below.

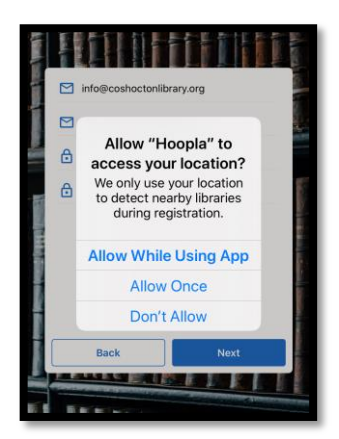

- Next, search for the Coshocton Public Library when prompted to choose your library. If you permitted location services, this may already be done for you.
- Once you have selected the Coshocton Public Library, read the terms and conditions and the privacy policy and select 'Agree'.

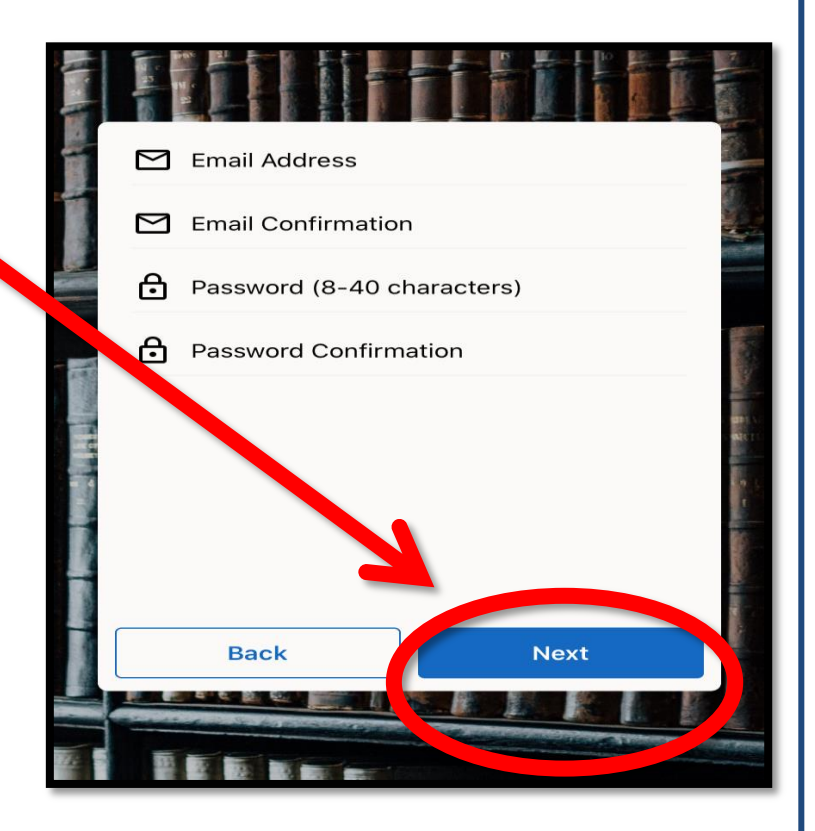

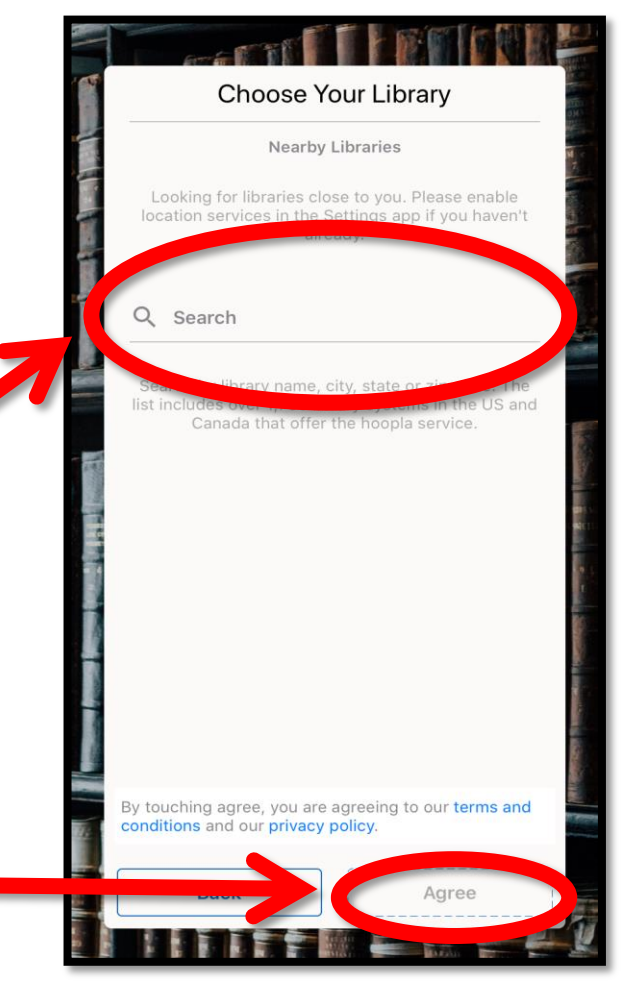

 Enter your 14-digit library card number as it appears on the back of your library card, underneath the barcode.

 After entering your library card number, select '**Next**'.

Follow any additional, on-screen prompts. These prompts may require you to login using the email and password created earlier.

 When logged in to Hoopla using your mobile device, the user homepage should look similar to the screenshot below.

 The Hoopla mobile experience is similar to that of the desktop experience.

 As always, feel free to contact the Coshocton Public Library for additional information, troubleshooting assistance, or support.

Coshocton Public Library Card Number Click here to obtain a library card online Back Next KIDS hoopla **Coshocton Public Library** Borrowed Favorites You can borrow 5 more titles this month. THIS SPACE IS RESERVED FOR YOUR NEXT **GREAT TITLE!** When you have borrowed titles checked out, they will show up here. What are you waiting for? Get out there and borrow something you'll love! **Browse Video Browse Music Browse Books** Q 

### Hoopla Features

## Hoopla FYI

- ✓ Hoopla is instant-access. That means, if you find it in Hoopla, you can enjoy it immediately - no holds, no waits.
- ✓ For Coshocton Public Library cardholders, Hoopla is FREE.
- ✓ Hoopla is cloud-based, meaning that it will sync across multiple devices.
- $\checkmark$  Hoopla is available as a browser-based program (streaming only) and as an app (streaming and downloading).
  - App is available for iOS and most Android devices.
    - Download the app from the Apple App Store or Google Play
- ✓ Hoopla is ad free!
- ✓ Hoopla's content changes frequently and includes some difficult-tofind items.
- ✓ All Hoopla account information is private, including borrowing history. Your Hoopla account is password protected. CPL staff members can't even access your account!
- ✓ Hoopla has its own YouTube channel complete with video tutorials for connecting Hoopla with other devices.
- $\checkmark$  Only one library card can be associated with an email address.
- $\checkmark$  For music, one album = one borrow. For TV, one series episode = one borrow.

## Hoopla FYI, continued

You can return items early, but doing so will not give you "extra" borrows in Hoopla.

Items cannot be renewed in Hoopla. Items will automatically return themselves (even items downloaded in the app). To extend your time with an item, you will need to borrow it again. This borrow will be deducted from your monthly borrow allowance.

# Stream Hoopla using your Smart TV!

- Airplay for 2<sup>nd</sup>, 3<sup>rd</sup>, 4<sup>th</sup>, and 5<sup>th</sup> generation Apple TV devices Android TV

- Apple TV (4<sup>th</sup> and 5<sup>th</sup> generation devices only)
- Chromecast (1<sup>st</sup> and 2<sup>nd</sup> generations) as well as Chromecast Ultra Fire TV for 1<sup>st</sup>, 2<sup>nd</sup>, and 3<sup>rd</sup> generation devices Roku Channel

## Listen to Hoopla on the road!\*

\*Available on most vehicles with Bluetooth capability

- Download audiobooks/music
- Turn off cellular data Connect your car and your phone via
- bluetooth.

OSHOCTON Public Library www.coshoctonlibrary.org

### Having difficulty with Hoopla or need tech assistance? No problem!

Email info@coshoctonlibrary.org for assistance or schedule an appointment to meet with our Digital Technology Educator. Appointments are half-hour in length and provide one-on-one assistance on your device!

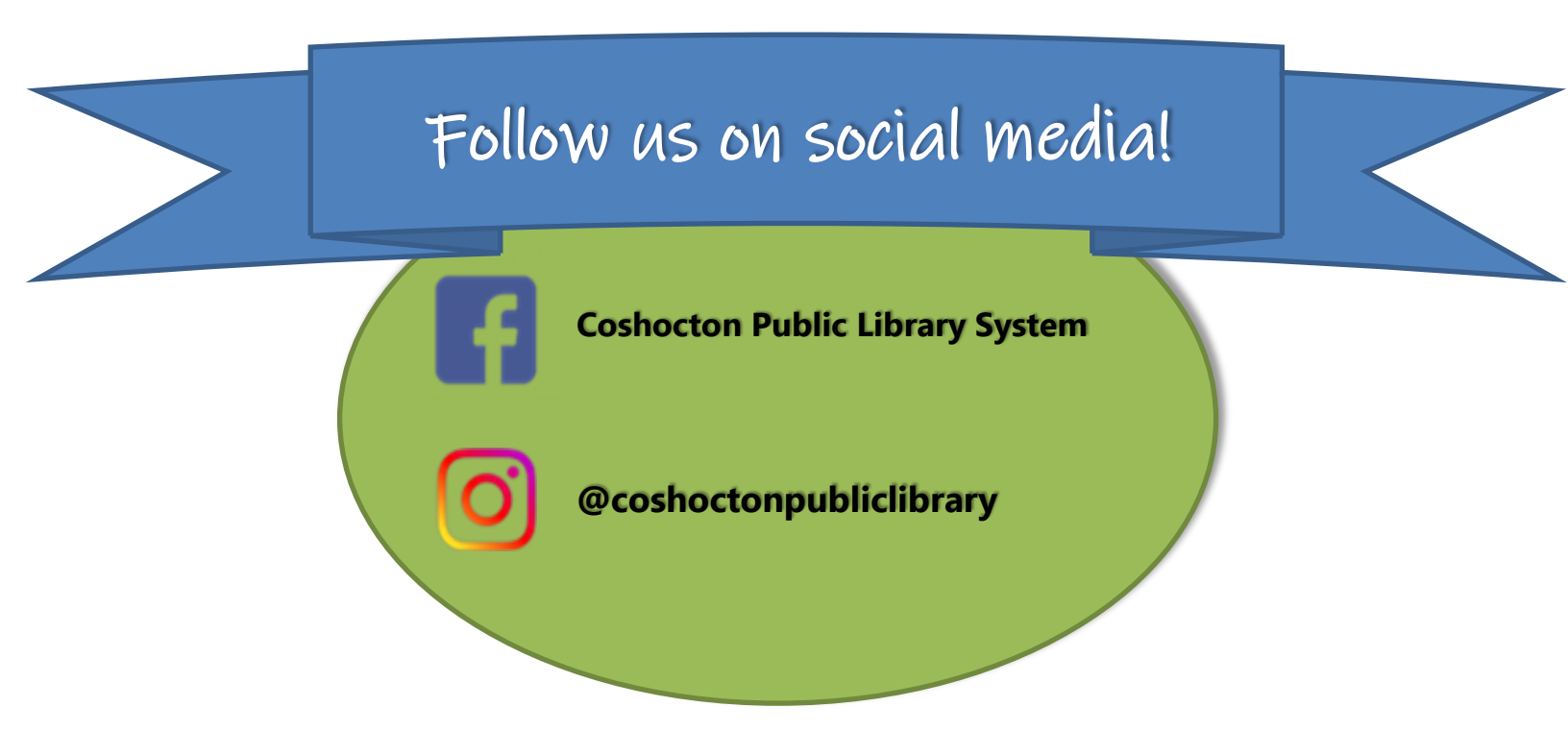